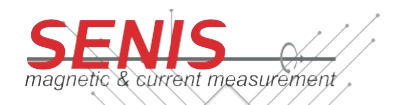

# SENSOR USER MANUAL: SENCS1Dx CONTROLLER

## 1. **DESCRIPTION:**

The **SENCS1Dx CONTROLLER** is a stand-alone hardware device designed specifically for the programming of SENCS1Dx current Sensors. It relays on the functionalities of STM32 Nucleo microcontroller which manages both sensor communication and interaction with the user through simple interface. This microcontroller can also serve as a communication proxy between the computer and the Sensor, with sole purpose of coding and decoding signals in Manchester code format. The Controller features an LCD 20x4 display as its output device, while a set of five buttons serves as input devices ("UP", "DOWN", "LEFT", "RIGHT" and "SELECT"). These buttons are used for navigating through

the user interface and initiating programming commands to the sensor.

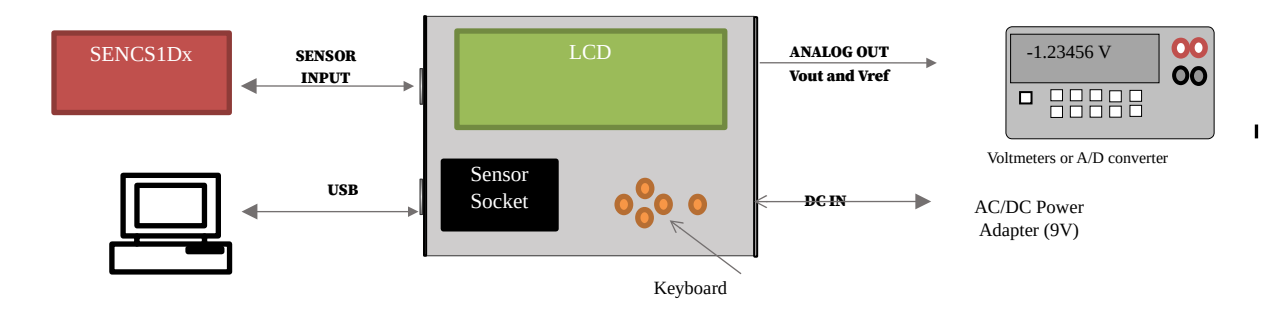

#### Figure 1:

Typical measurement setup with a SENCS1Dx Controller

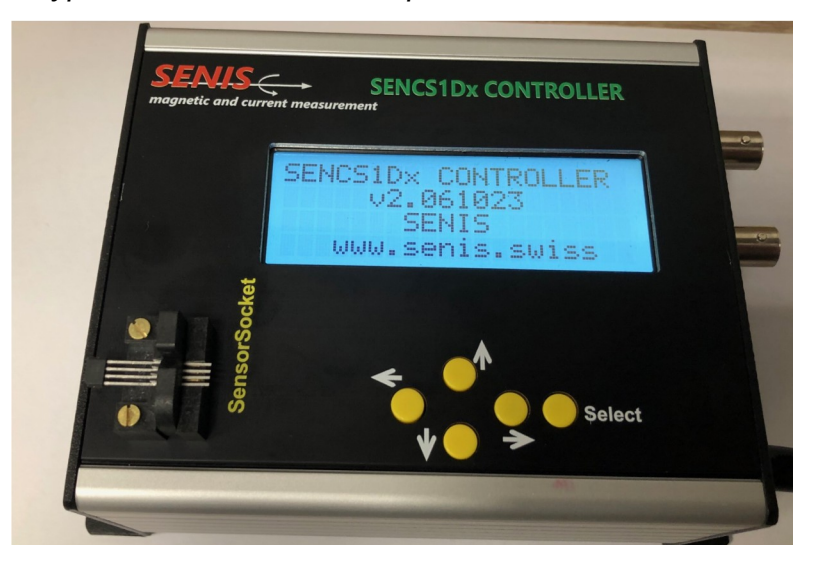

Figure 2: Photo of the SENCS1Dx Controller

#### 2. ELECTRICAL SPECIFICATION:

ParameterValueRemarksSupply Voltage9VNo saturation of the outputs.<br/>Other measurement ranges availableOutput voltages Vout & VrefSingle Ended

# 3. MECHANICAL SPECIFICATION:

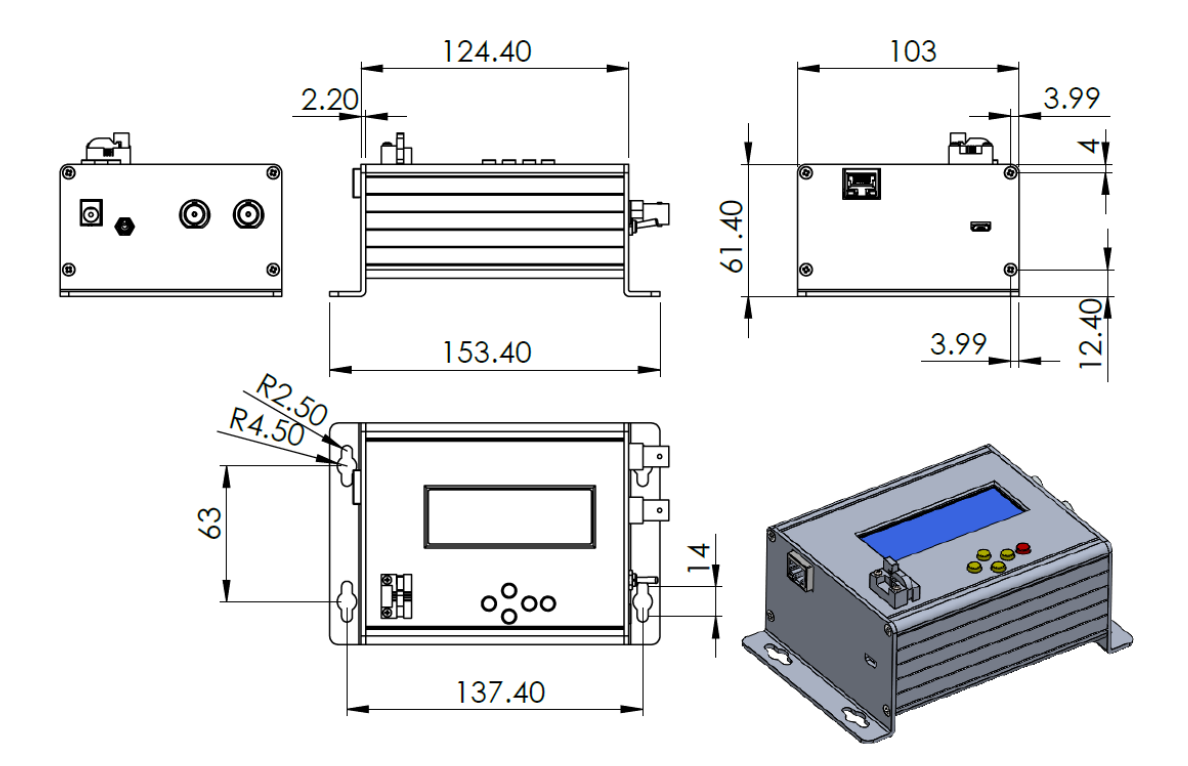

Figure 4: Dimensions of the controller box (all dimensions are in milimeters (mm)).

## 4. LCD OPERATION:

https://wwwmis.swiss/

On device startup, a welcome screen is displayed for a couple of seconds, and it provides various details, including the software version. Afterward, the main menu of the controller is presented, offering the following options:

- Operation mode operations
- Register operations (read and write)
- OTP (One-Time-Programmable) memory operations (read and write)

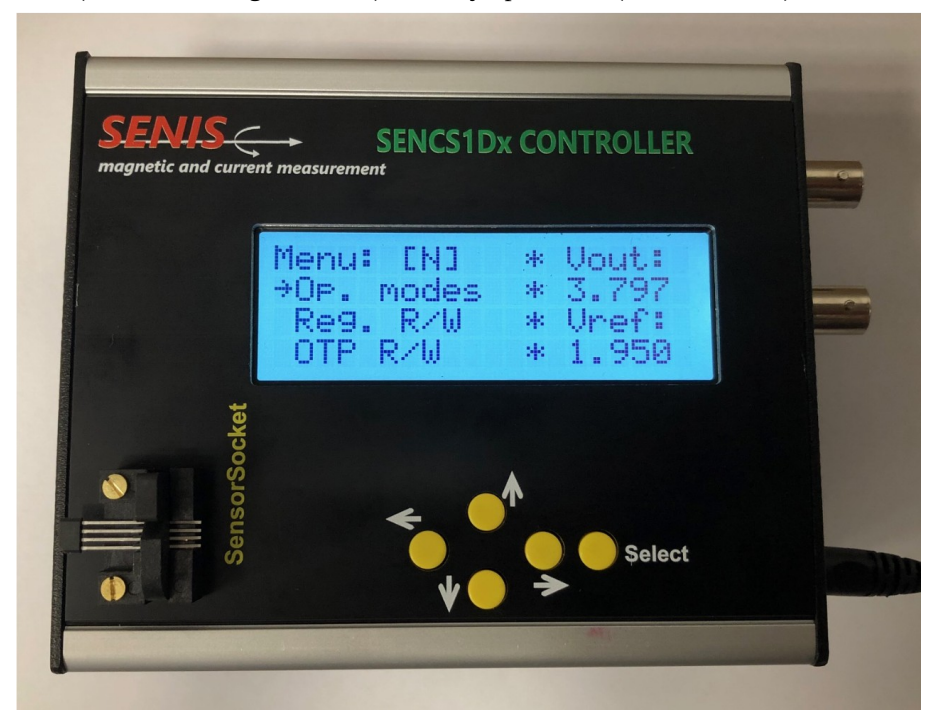

Figure 3:

Photo of Controller during operation

On the right side of the screen latest readings of Vout and Vref voltages are displayed. Also, above the main menu options the current operation mode is indicated with single letter sign ("N" – *Normal mode*, "R" – *Register/Debug access mode*, "P" – *Programming mode*).

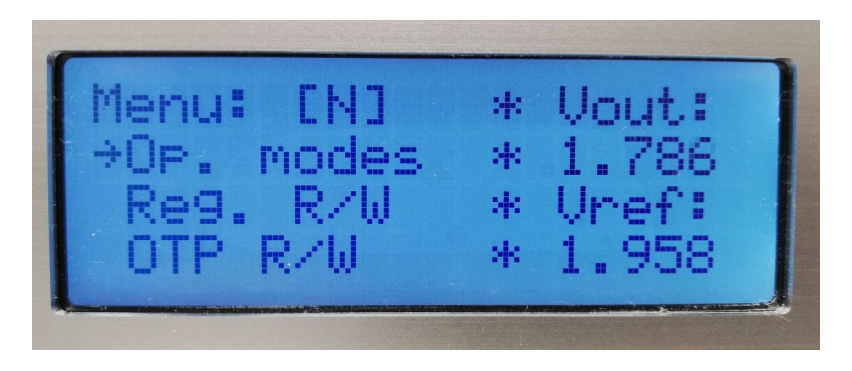

# Figure 4: AnyCS controller main menu

Cursor represented by right arrow is used for option selection and can be navigated by using "*UP*" and "*DOWN*" buttons. For selecting the option that cursor currently points to, "*SELECT*" button is used.

# 1.1 Operation modes menu

Every option from the main menu is associated with the corresponding submenu. By selecting the first option operation modes configuration menu will appear. This menu allows user to set AnyCS sensor

operation mode. Navigation through options remains the same as in the main menu with addition of back option (*"LEFT"* button) for returning to main menu.

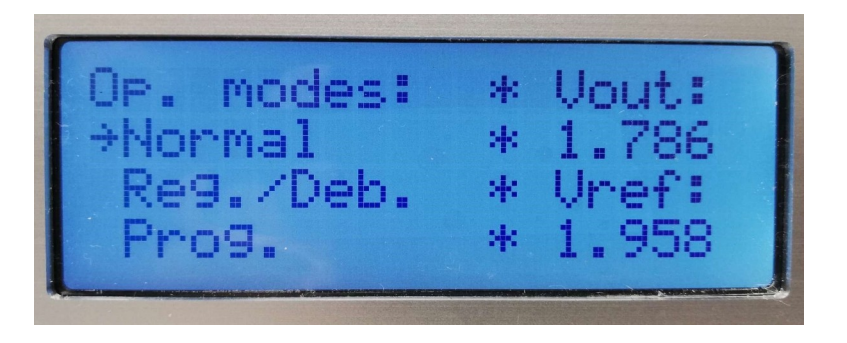

# Figure 5: Operation modes submenu

When the user selects desired operation mode suitable mode change command is sent to sensor and confirmation screen appears to inform user that mode is changed. To exit confirmation screen "*LEFT*" button must be pressed which will return user to main menu.

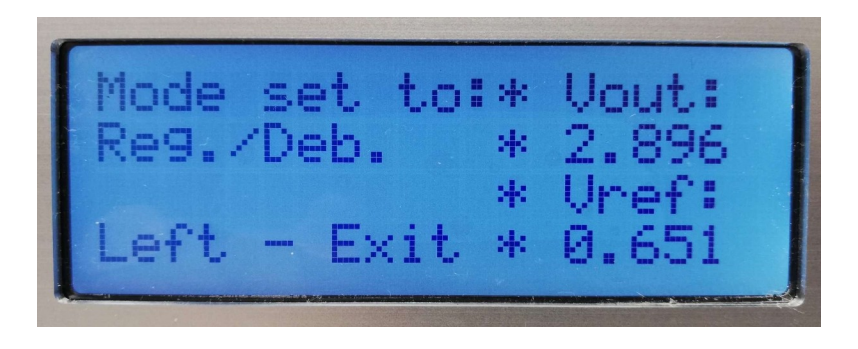

Figure 6:

Operation mode change confirmation screen

# 1.2 Register operations menu

Selecting the "*Reg. read/write*" option from the main menu will open the register operation submenu. This submenu has greater depth compared to the previous one, which also makes it more complex. Firstly, user has to choose between read and write operation which will then lead to different but similar menus. It's worth noting that for register operations to work, the sensor must preveously be set to "*Register/Debug access mode*".

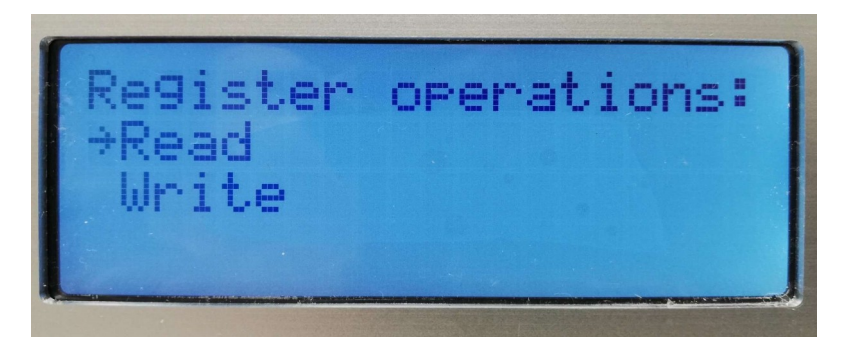

Figure 7:

#### Register operations submenu

In the "*Read Register*" menu, the user only needs to select the register to be read. In contrast, the "*Register Write*" menu requires entering both the value to be written and the register. Navigation through registers is implemented in circular mode and accomplished by using "*UP*" and "*DOWN*" buttons. After

navigation to desired register, reading operation is initiated by pressing "*SELECT*" button. If the reading is successful register value in hexadecimal will appear as "*Read value*", on the contrary if some error occurred during reading that error name will be shown instead of register value.

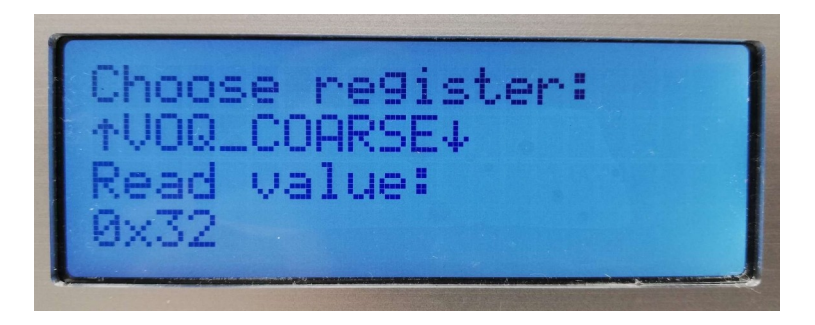

# Figure 8: Read register submenu in case of successful read

In case of write operation, after selecting register, user have to also enter writing value. Register selection (confirmed by pressing "*SELECT*" button) is followed by the appearance of the blinking cursor at higher position digit (more significant digit) of writing value which is initially set to 0x00. Switching between higher and lower position digit is accomplished by "*LEFT*" and "*RIGHT*" buttons and changing digits values is accomplished through "*UP*" and "*DOWN*" buttons. Writing operation can be initiated in any moment during writing value editing by pressing "*SELECT*" button.

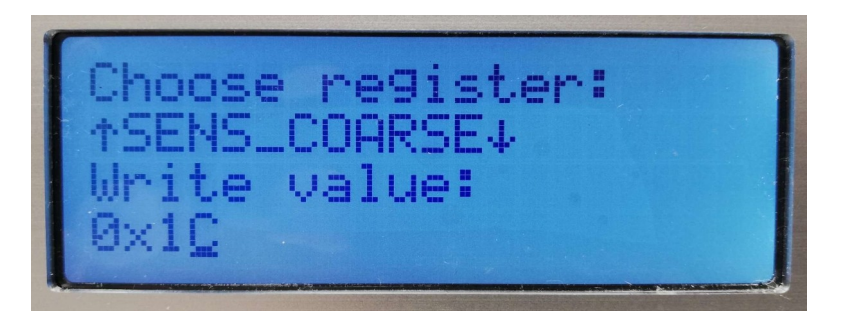

#### Figure 9:

# Write register submenu during writing value edit

When the writing command is executed new screen with writing result appears. In case of successful writing "*REGISTER WRITING SUCCESSFUL!*" message is displayed and in the case of error occurring the name of that error will be shown. This screen will last for one and the half seconds and after that user will be sent back to register operation submenu.

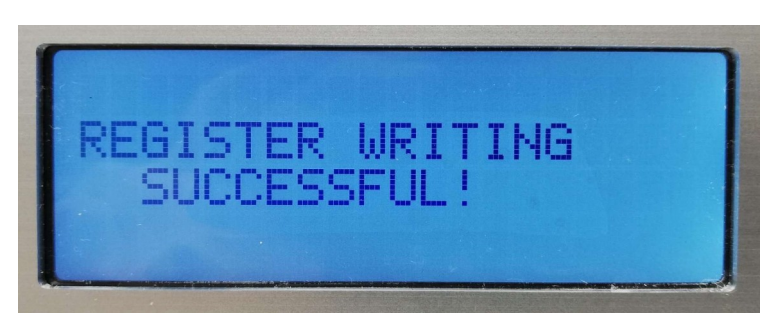

Figure 10: Message for successfully performed register writing

# 1.3 OTP programming menu

OTP operations submenu is almost identical to register operations submenu and offers two possibilities: reading and writing OTP memory. For the OTP operations to work sensor must be in

"*Programming* mode". Read option opens up the screen similar to read register screen. User can then choose OTP page that he wants to read by using "*UP*" and "*DOWN*" buttons. User pages are represented with letter "*U*" followed by page number ("*U0*", "*U1*", "*U2*" and "*U3*") and factory page is represented with "*F0*" mark. Reading is initiated by pressing "*SELECT*" button.

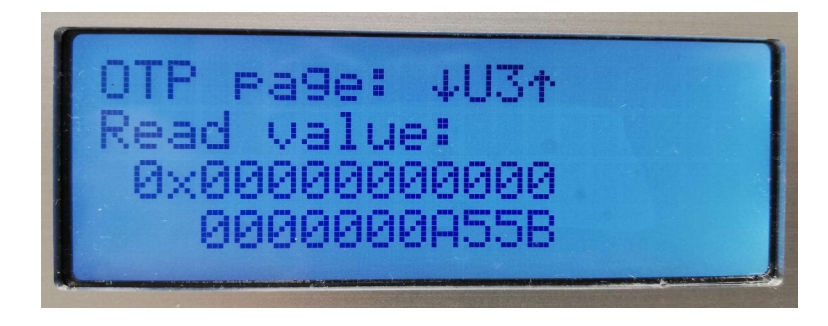

# Figure 11: OTP page read example

In order to write to OTP memory user first has to choose OTP page and after that enter value that is going to be written. Writing value has 22 hex numbers (88 bits) of which first 18 represent 9 register values (factory or user registers depending on selected page) and can be modified freely, while last 4 represent validation code and checksum and can't be edited directly. Validation code has static value "*A5*" according to data-sheet and checksum value is dynamically calculated based on register locations values.

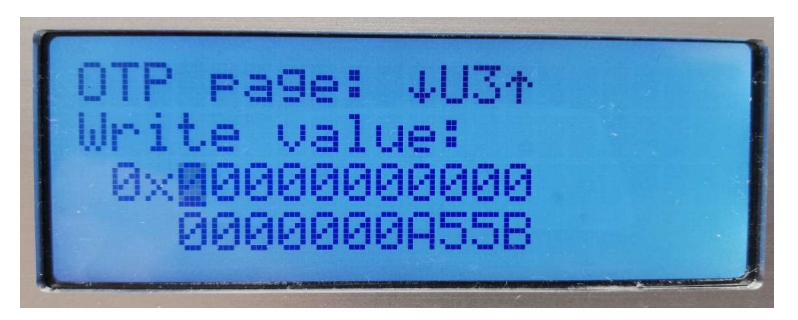

# Figure 12: OTP page write example

It's important to note that the OTP writing process is irreversible, meaning that once written, it cannot be changed back to zero. Therefore, an additional confirmation screen is required, where the user is asked to confirm the writing operation.

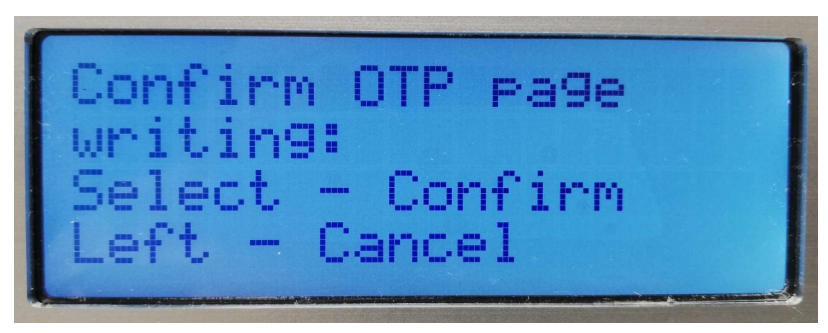

Figure 13:

OTP page write confirmation

After the user's confirmation, the writing operation is initiated. Each logic one must be written separately in a command, which is why this operation may take more time than previously described operations. Once the writing is finished, the user is informed about the success rate, including how many writings were successful and how many failed.

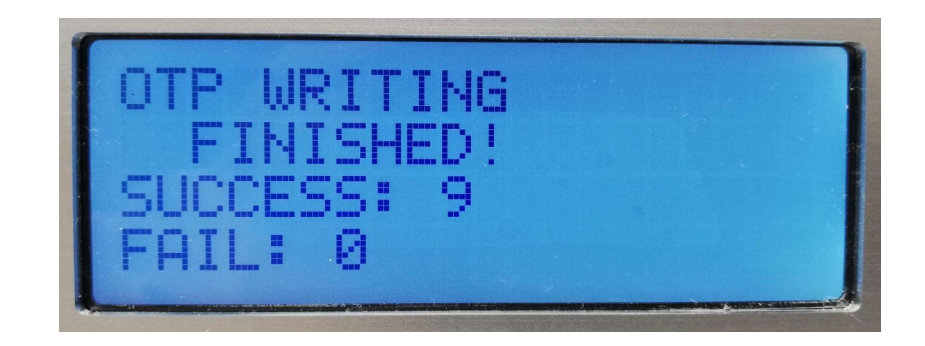

Figure 14:

OTP page write success rate

## 5. PYTON INTERFACE

As previously mentioned, the controller can serve as a Manchester code proxy between the computer and the sensor. This functionality opens up the opportunity to develop higher-level software that runs on the computer, which can be employed for sensor programming through controller using a USB cable. Expanding on this idea, additional Python software with graphical user interface has been implemented.

Aforementioned software is deployed in form of executable file and can be run without any additional installations. The primary requirement for this program to function is the presence of a serial interface. Therefore, the initial step when the program is launched is to establish serial communication by selecting one of the listed available ports.

| Ø | Serial port selection     |                                                      | -       |             | × |
|---|---------------------------|------------------------------------------------------|---------|-------------|---|
|   | Select device serial port |                                                      |         |             |   |
|   | List of available ports:  | 4: STMicroelectronics STLink Virtual COM Port (COM4) |         | <u> </u>    | 2 |
|   |                           |                                                      |         |             |   |
|   |                           |                                                      |         |             |   |
|   | Skip port selection       |                                                      | Confirm | n selection | ١ |

# Figure 15: Serial port selection

After the serial port selection the application main window will appear. On the left side of this window is navigation menu with following options:

- Device configuration
- OTP memory programming
- Basic operations.

| nface                |                     |              |           |         |          |         |         |          |  |
|----------------------|---------------------|--------------|-----------|---------|----------|---------|---------|----------|--|
| Options              |                     |              | Choose re | gister: | SENS_CO  | DARSE   | ~       |          |  |
| Device configuration | Gain<br>Choose gain | 1 [mT]:      |           |         |          |         |         |          |  |
|                      | • 5.0               | 0 5.94       | 0 7.06    | 0 8.39  | ○ 10.0   | 0 11.9  | O 14.1  | 0 16.7   |  |
|                      | O 19.9              | ○ 23.7       | ○ 28.1    | O 33.4  | ○ 39.7   | ○ 47.2  | O 56.1  | ○ 66.7   |  |
| emory programming    | ○ 79.2              | O 94.2       | 0 112.0   | ) 133.0 | ○ 158.0  | 0 188.0 | ○ 223.0 | ○ 265.0  |  |
|                      | ○ 315.0             | 0 375.0      | ○ 446.0   | ○ 530.0 | 0 629.0  | ○ 748.0 | 0 889.0 | ○ 1056.0 |  |
|                      | Currently set       | t gain [mT]: |           |         |          |         |         |          |  |
| sic operations       | Get current         | gain         |           |         | Set gain |         |         |          |  |
|                      |                     |              |           |         |          |         |         |          |  |
|                      |                     |              |           |         |          |         |         |          |  |
|                      |                     |              |           |         |          |         |         |          |  |
|                      |                     |              |           |         |          |         |         |          |  |
|                      |                     |              |           |         |          |         |         |          |  |
|                      |                     |              |           |         |          |         |         |          |  |

Figure 16: Main window with highlighted navigation options

By default, the "Device configuration" page is opened, allowing the user to select any register and modify settings through a user-friendly interface that doesn't require in-depth knowledge of sensor registers. For instance, if a user wants to switch the hall sensor axis from vertical to horizontal, they only need to choose the *GLOBAL\_CFG* register, select the "*Horizontal*" axis within the "*Hall sensor axis*" label frame, and confirm their selection by clicking the "*Set hall sensor axis*" button.

| Options Device configuration OTP memory opportunition | Hall sensor axis<br>Choose hall sensor axis<br>Current hall sensor axis   | Choose regist                                    | ter: GLOBAL_CFG                                       | pit: ● Internal ◯ External                              |  |
|-------------------------------------------------------|---------------------------------------------------------------------------|--------------------------------------------------|-------------------------------------------------------|---------------------------------------------------------|--|
| Device configuration                                  | Hall sensor axis<br>Choose hall sensor axis:<br>Current hall sensor axis: | Horizontal     Vertical     Horizontal           | Internal/External coil<br>Choose internal/external co | oit: ) Internal O External                              |  |
|                                                       | Current hall sensor axis:                                                 | Horizontal                                       | Consultation                                          |                                                         |  |
| on menoly programming                                 | Get hall sensor axis                                                      | Set hall sensor axis                             | Get currently used coil                               | -<br>Set coil                                           |  |
|                                                       | Fixed gain/Ratiometric<br>Choose fixed gain/ratiometric mode:             | Configuration successio     Hall sensor axis is: | set to horizontal .<br>e hall magnetic field polari   | ty: <ul> <li>Field enter IC</li> <li>Reverse</li> </ul> |  |
| Basic operations                                      | Currently active mode:                                                    | Set mode                                         | OK It polarity:                                       | -<br>Set polarity                                       |  |
|                                                       | Coil magnetic field polarity<br>Choose coil magnetic field polarity:      | Field enter IC     O Reverse                     |                                                       |                                                         |  |
|                                                       | Current polarity:<br>Get current polarity                                 | - Set polarity                                   |                                                       |                                                         |  |

# Figure 17: Device configuration example

User can also only read current settings by selecting Get operation instead of Set.

When selecting the second navigation option, the "*OTP memory programming*" page is accessed, which provides various OTP operations. This page is divided into two label frames. The first frame is dedicated to memory read, while the second one is designed for OTP page write.

The memory read frame is designed to be intuitive, displaying memory locations in a matrix format. Each column represents a memory page, and each row represents the same location across all pages. User pages are distinguishable from factory pages through different colors, with the specific colors chosen according to the datasheet. By clicking on *"Read memory raw"* button entire OTP memory (all five pages) will be read at once.

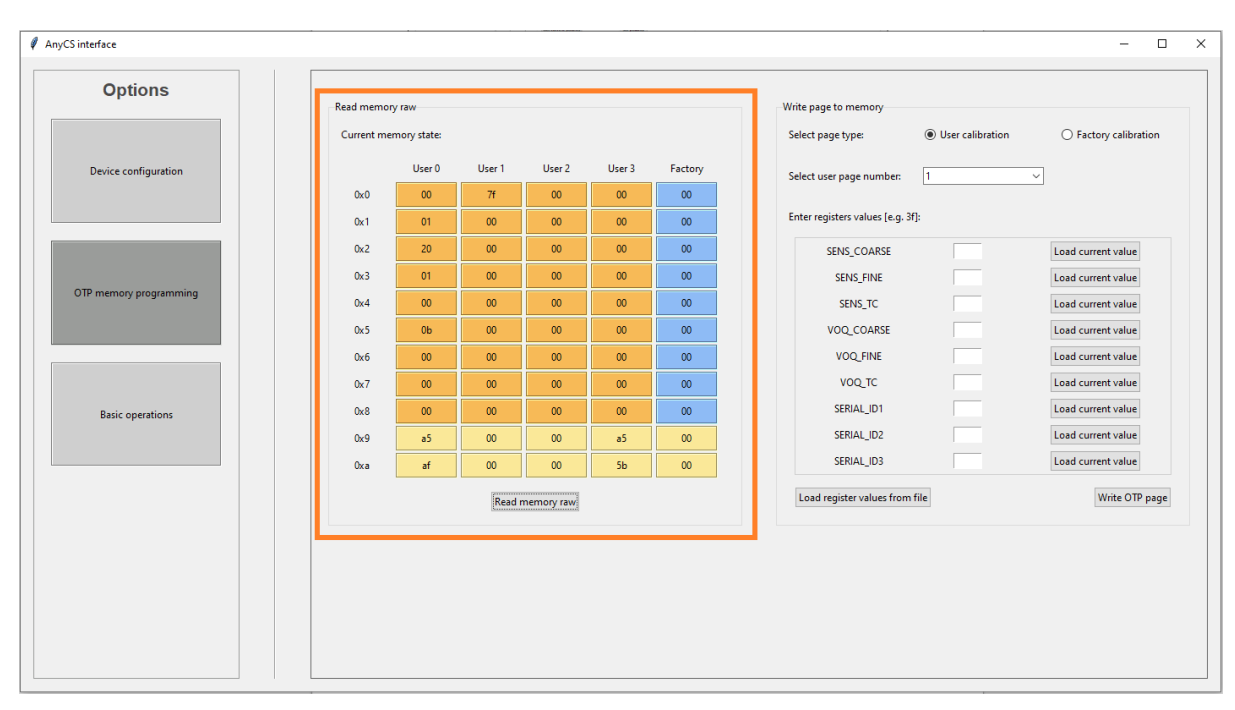

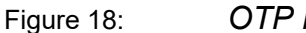

OTP memory read

In order to write OTP page user first has to choose page that is going to be written and after that enter register values (checksum will be calculated automatically). Register values ca be entered directly (by typing in), loaded from register (current register value) or loaded from textual file.

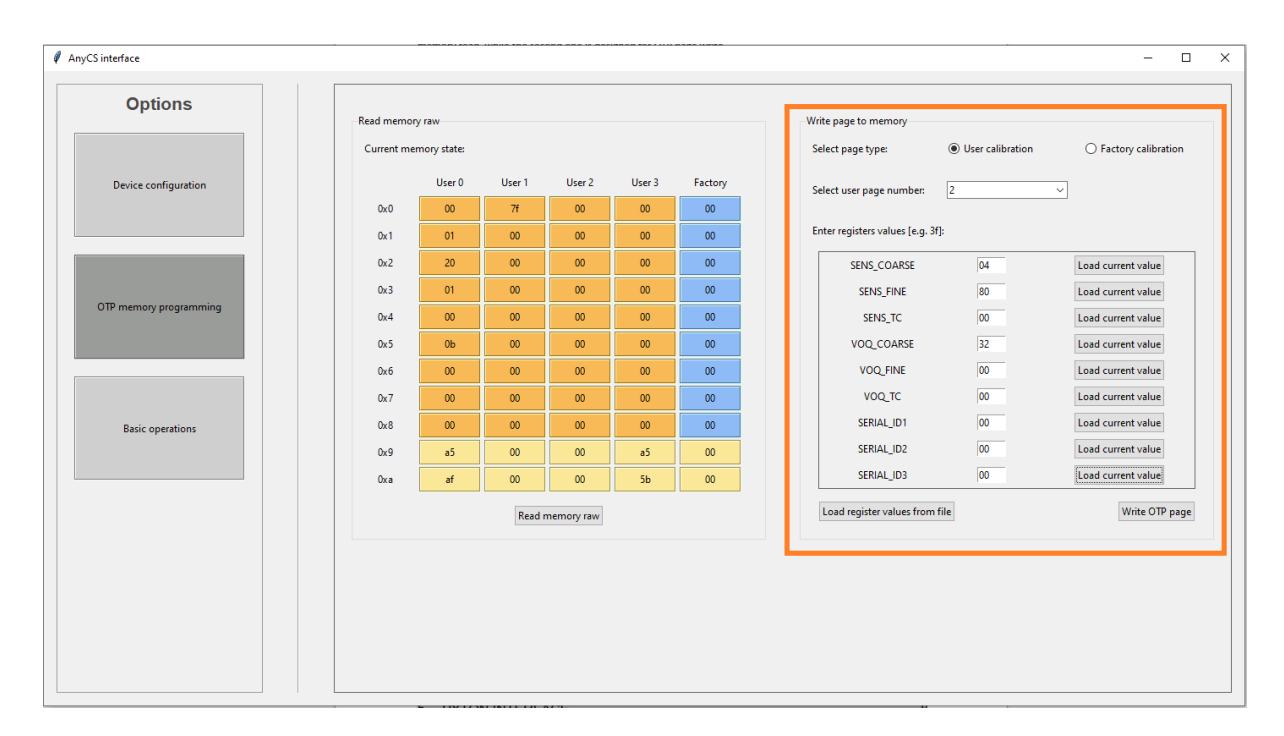

۲

 $\sim$ 

# Figure 19: OTP memory page write

Last navigation option-"*Basic operations*" will open page that contains three basic operation label frames. First frame is "*Single register operation*" frame that enables user to both read from and write to single register. Next frame is in charge of operation mode change and it works circularly (*Normal mode > Register debug/access mode > Programming mode > Normal mode*). Operation mode value, displayed inside this frame will also be automatically updated if mode is changed from any other part of the software (e.g. selecting "*Read memory raw*" button will set operation mode to *Programming*). Last frame is used for multiple register operation, for example if user wants to read or write all register at once.

| AnyCS interface                 |                                                                                                    |
|---------------------------------|----------------------------------------------------------------------------------------------------|
| Options<br>Device configuration | Single register operations     Operation mode       Choose register:     SENS_COARSE       Choose operation:                                                                                                    |
| OTP memory programming          | Multiple register operations<br>SENS_COARSE 04 Read HALL_CFG 11 Read<br>SENS_FINE 80 Read HALL_BIAS_DAC 70 Read<br>SENS TC 00 Read COIL_CFG 77 Read                                                                                            |
| Basic operations                | VOQ_COARSE     32     Read     FILTER_CFG     61     Read       VOQ_FINE     00     Read     CLOCK_CAL     80     Read       VOQ_TC     00     Read     CLOCK_TC     00     Read                                                               |
|                                 | SERIALJD1         00         Read         LOTJD1         00         Read           SERIALJD2         00         Read         LOTJD2         00         Read           SERIALJD3         00         Read         STATUS         0e         Read |
|                                 | GLOBAL_CFG 01 Read TEST 00 Read Read registers Write to registers                                                                                                    |

Figure 20:

Basic operations

۲

# 6. TABLE OF CONTENTS

| 1. DESCRIPTION:                                               | 1      |
|---------------------------------------------------------------|--------|
| 2. ELECTRICAL SPECIFICATION:                                  | 2      |
| 3. MECHANICAL SPECIFICATION:                                  | 2      |
| 4. LCD OPERATION:<br>1.1 Operation modes menu                 | 2      |
| 1.2 Register operations menu         1.3 OTP programming menu | 4<br>5 |
| 5. PYTON INTERFACE                                            | 7      |
| 6. Table of contents                                          | .11    |